## 中国银行银期签约须知

|                   | 个人客户                           | 机构客户           |  |
|-------------------|--------------------------------|----------------|--|
| 线上签约方式            | 手机银行/网上银行                      | 网上银行           |  |
| 线下签约携带材料          | 1、身份证                          | 1、法人授权委托书      |  |
|                   | 2、银行卡                          | 2、代理人身份证原件     |  |
|                   | 3、资金密码(新开户客户的初                 | 3、营业执照副本复印件、法人 |  |
|                   | 始资金密码为身份证后六位数                  | 身份证复印件         |  |
|                   | 字)                             | 4、公章、法人章       |  |
|                   |                                | 机构对公账户所在开户行办理  |  |
| 机构代码              | 0000056                        |                |  |
| 签约时间              | 交易日 8:30-16:00、20:30-02:30     |                |  |
| 银期转账时间            | 入金: 交易日 8:30-16:00、20:30-02:30 |                |  |
|                   | 出金: 交易日 9:05-16:00             |                |  |
| 中国银行全国客服热线: 95566 |                                |                |  |

个人手机银行

|                                                                                  | 215 - <b>1929.9</b>              | く 证券期货 🧿          | く 客户签约                                                 |
|----------------------------------------------------------------------------------|----------------------------------|-------------------|--------------------------------------------------------|
|                                                                                  | 共21个功能 全部 >                      | 海量证券 便捷可信         | 期货公司 国新国证期货有限责任公司                                      |
| 8-13 ATTA NA 8744                                                                | 我的个人信息 · 更新身份证件有效期               | +B8012088         | 1058 D                                                 |
|                                                                                  | 证券期货 · 银证服务                      |                   | BATJ ME/                                               |
| 10元店页充页领                                                                         | 证券赔货 · 银期服务                      | 0 0               | 币种 人民币元                                                |
| 30000份开学好礼                                                                       | 共58款产品 全部 >                      | 18.2.10.5 URB10.5 | 07480 10/6748                                          |
| 一键开抢                                                                             | 华宝服务优选混合 000124<br><sup>高会</sup> |                   | IF MI 正成了 例因因玉珠写                                       |
|                                                                                  | 漆富等疗服务混合 001417<br>基金            | 中國國际证券代绍力厂        | 保证金密码 開货资金密码                                           |
| want an active and an                                                            | 新兴服务 001482<br>基金                | 券商开户直通车           | 勾选<br>本人(甲方)已间该并同意《中国银行银期转用服<br>务协议书》,完全同意和接受协议书全部条款和内 |
| <u>ē</u> 🖆 💿 🎯 🔠                                                                 | 共1个热门活动 全部 >                     |                   | 容。愿意履行和承担该协议书中的定的权利和义务。                                |
| NHAT OT TORN MACH EP                                                             | 中很私享艺术装-国家大剧院暑假志愿者服务             |                   | <b>15-10</b>                                           |
| 为您推荐                                                                             | 共16个常见问题 全部 >                    |                   | 1 MARTIN TRANSPORT                                     |
| 半商嘉悦稳健 华泰柏瑞景气 国泰价值领航                                                             | 如何查询信用卡效则                        |                   | 的勾连关系。<br>2.次送选择中国银行电子银行增量转振服务,我行将语。                   |
| 基金 景气为先, 杨见成长 价值装配, 向阳西5                                                         | 中很e令的有效期怎么查                      |                   | 提供优质短期转振平台。<br>3.验约前,但先是与我行合作的期班公司开立期皆保证:              |
| 0.00% 0.00% 0.00%<br>七日年化校編率 日務編 日務編                                             | 收不到短信通知                          |                   | 振导, 开立面行动脚队户, 斯敦保证金融户所用有效身行<br>任件名称, 证件考定一致,           |
| <b>印眼炎</b> 層 。 景气赛道轮着发力,核心资产继续休整 🗦                                               | 没有报索到想要的内容? 〇 內有關國同              |                   |                                                        |
| ♥         ○         €         ⊗           BR         BRE         9.8         9.0 |                                  |                   |                                                        |

第一步: 手机银行首页搜索"银期服务",选择"证券期货-银期服务",或点击"更多--理财--证券期货";

第二步:期货公司选择"国新国证期货有限责任公司"、确认银行账户,输入"保证金账号(即期货资金账号)"和"保证金密码(即期货资金密码)",阅读并同意《中国银行银期转账服务协议书》, 点击下一步即可完成签约。

## 个人网上银行

| - 4 6505 | BOOLEE<br>* DECRETE<br>* DECRETECTION CONTRACTOR<br>* DECRETECTION CONTRACTOR<br>* | Conversion Construction<br>Carbon Constructions<br>Reserved<br>Construction<br>Construction<br>C |
|----------|----------------------------------------------------------------------------------------------------|----------------------------------------------------------------------------------------------------|
|          | - 4005                                                                                                    | • eldes UNIX<br>• eldes UNIX<br>• Eldeste:<br>• Therefore default, therefore and the second second                                                                                                    |

第一步:登陆中国银行官网 https://www.boc.cn/,选择"个人网银登录"; 第二步:选择"证券期货"——银期转账——客户签约;

| <ul> <li>中峻医际证券开户</li> <li>第三方存置</li> <li>8股線ご対所</li> </ul> | < 2000年         | - (trijut2<br>Rij | Dire: 488<br>1991: 488 | *            | × |  |
|-------------------------------------------------------------|-----------------|-------------------|------------------------|--------------|---|--|
| - HERINGIN                                                  |                 |                   | 5N A3N                 | *            | 1 |  |
| 客户签约                                                        | *               | - 03              | 2014 I                 |              |   |  |
| #PM的                                                        |                 |                   |                        |              |   |  |
| 92280                                                       |                 |                   | 铸造样安全                  | IN SALENS    |   |  |
| 10.001010                                                   |                 | 1                 | CURE DE PREVIO         | 安全工具, 以供它外面的 |   |  |
| 交易历史                                                        |                 |                   |                        |              |   |  |
| SOXMER                                                      |                 |                   | E.                     | 22           |   |  |
| · sitrately.                                                |                 |                   |                        |              |   |  |
| + BRISHER                                                   |                 |                   |                        |              |   |  |
|                                                             | 9 2 <b>5</b> 03 |                   |                        |              |   |  |

第三步:期货公司选择"国新国证期货",填写保证金账号(资金账号)和保证金密码(资金密码) 后点击"下一步"即可签约。

企业网上银行:

登录企业客户网银登录,点击"投资理财"——银期转账,选择银行结算账户、期货公司选择"银河 期货",输入期货资金账号和资金密码,阅读协议,提交签约。(如企业需通过网银进行银期转账, 请联系所在开户行申请开通此项服务。)

注: 若机构客户在银行登记的证件类型为其他,那么签约成功后,客户出入金只能通过银行端发起,不能通过期货端发起。

## 中国银行银期解约流程

|      | 个人客户          | 机构客户              |
|------|---------------|-------------------|
| 手机银行 | 暂不支持          | 暂不支持              |
| 网上银行 | 个人客户进入"证券期货"银 | 机构客户网银登录-投资理财-银   |
|      | 期转账客户解约;      | 期转账-签约管理-解约, 需要 U |
|      |               | 盾。                |
| 银行柜台 | 中行柜台办理        | 联系开户行办理           |

提示: 以上如有与银行现行流程不符之处,请以银行最新流程为准。